Si vous avez reçu une invitation par courriel de la part de votre clinique, accédez au portail en cliquant sur le lien transmis. Sinon, rendez-vous sur https://sofy.ofys.net/sofy

2

3

4

5

6

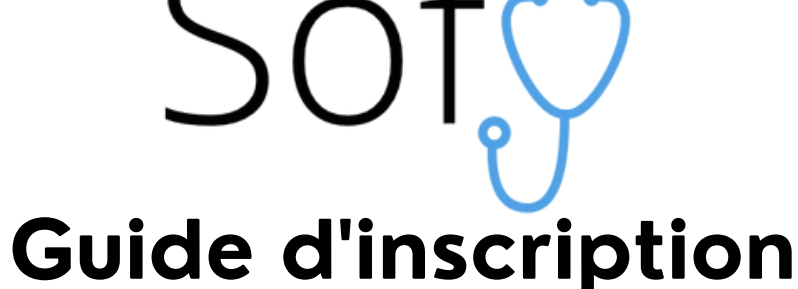

Portail Patient

Créez votre compte en utilisant:

- L'adresse courriel qui est dans votre dossier à la clinique
- Votre numéro d'assurance maladie (NAM)

Votre nom d'utilisateur doit contenir:

- Entre 6 et 30 caractères et peut contenir des lettres ou des chiffres
- Aucun caractère spécial excepté la barre de soulignement (\_)

Le mot de passe doit respecter les critères de sécurité suivants:

- Doit contenir au moins 1 chiffre
- Doit contenir au moins une lettre minuscule
- Doit contenir au moins une lettre majuscule
- Doit contenir 1 ou plusieurs caractères spéciaux
- Ne doit **pas** contenir d'espace
- Doit contenir entre 10 et 40 caractères

Vous devez ensuite lier votre compte à votre clinique:

- Recherchez votre clinique en tapant minimum 4 lettres
- Vous pouvez aussi rechercher avec l'adresse ou la ville

\*Tous les sites affiliés à un Groupe de Médecine de Famille (GMF) sont regroupés sous la même clinique

Cliquez sur **Ajouter** pour lier votre compte à cette clinique!

Si une correspondance est trouvée à votre clinique, vous recevrez un **code d'activation** par courriel. Entrez ce code où il est indiqué sur la page Sofy pour confirmer la connexion à votre clinique.

\*Assurez-vous que le code saisi soit bien le tout dernier reçu par courriel

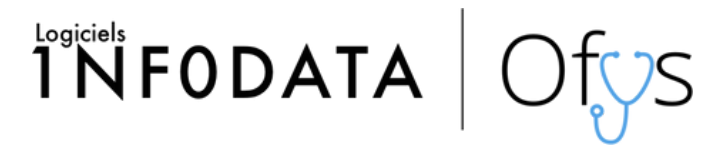

\*Pour plus de détails veuillez consulter le guide disponible sur le portail